## Conciliação de Cartões Importar Arquivos Manualmente Card Service

Funcional em: B1 Food | B1 Beer | B1 Hotel

Para abrir esta janela, selecione no MENU: **Conciliação -> Importar Arquivos Manualmente Card Service** 

ID de solução único: #1088 Autor:: n/a Última atualização: 2023-05-03 16:42

> Página 1 / 1 (c) 2024 Many Minds <emaildofaq@manyminds.com.br> | 30/09/2024 21:23 URL: https://faq.b1food.manyminds.com.br/index.php?action=faq&cat=7&id=88&artlang=pt-br